25/01/2016 O que fazer ao se deparar com a mensagem Atenção! Processo inválido para o banco selecionado. Por favor verificar bancos e processos homolo... PC SISTEMAS / ... / Financeiro

## O que fazer ao se deparar com a mensagem Atenção! Processo inválido para o banco selecionado. Por favor verificar bancos e processos homologados?

Created by Gustavo Silveira Santos, last modified by Michele Souza agora há pouco

🧭 Esta documentação aplica-se apenas à versão 23 do WinThor, a qual a PC Sistemas oferece suporte. Para atualizar o WinThor clique aqui. 队

Ao se deparar na rotina **740 - Gerar Arq. Magnético CNAB 240** com a mensagem **Atenção! Processo inválido para o banco selecionado. Por favor verificar bancos e processos homologados** significa que foi selecionado ao realizar a montagem de um borderô na rotina **775 - Gerir Contas a Pagar** um banco que não está cadastrado na rotina **740**.

Para gerar o arquivo de remessa com o banco desejado para o borderô escolhido, realize os procedimentos abaixo:

1) Acesse a rotina 740 - Gerar Arq. Magnético CNAB 240;

2) Selecione a Filial desejada e clique o botão Bancos Homologados;

| 740 - Gerar Arq. Magnético CNAB 240<br>Winthor - PC Sistemas                                                                   | ? ☑ _ □ ×                                                                                                    |  |  |  |  |  |  |
|----------------------------------------------------------------------------------------------------|----------------------------------------------------------------------------------------------------|--|--|--|--|--|--|
| Filial       1        Banco       Seq. Header Arquivo       Finalidade do Lote       Nº Borderô Inicial       Nº Borderô Final | Opções<br>☐ Enviar títulos com agendamento<br>☐ Gerar dados de Conta Secundária<br>Código Pagamento GPS<br>Parcela IPVA<br>1 - Parc. única com desc. |  |  |  |  |  |  |
| Tipo de Serviço C 20 - Pagamento Fornecedor C 30 - Pagamento Salários                                                          | C 22 - Pagamento de Tributos                                                                                                    |  |  |  |  |  |  |
| Forma de Pagamento     O1 - Crédito em Conta Corrente     C 41 - TE                                                            | D (Doc acima de 5000,00 para outro Banco)                                                                                                    |  |  |  |  |  |  |
| C 03 - DOC (Lançamento deverá ser para outro Banco) C 43 - TE                                                                  | ED Especial (Acima de 5000,00 para o mesmo Banco)                                                                                                    |  |  |  |  |  |  |
| C 30 - Liquidação de Títulos do Próprio Banco C 02 - Ch                                                                        | Cheque Pagamento/Administrativo                                                                                                    |  |  |  |  |  |  |
| C 31 - Liquidação de Títulos de Outros Bancos C 13 - Pa                                                                        | gamento de Concessionárias                                                                                                    |  |  |  |  |  |  |
| Bancos Homologados                                                                                                    | <u>C</u> onfirmar <u>F</u> echar                                                                                                    |  |  |  |  |  |  |

**Observação:** as opções de bancos cadastrados e disponíveis poderão ser visualizadas nesta tela da rotina **740 - Gerar Arq. Magnético CNAB 240**, que apenas apresenta os bancos e não permite edição. A alteração do benco só poderá ser feita na rotina **775** - Gerir Contas a Pagar.

| Bancos<br>Winthor - PC Sistemas | 5  | ~  | ~  |    |    |    | /  | /  |    |    |    |    |    |    | _   | <b>×</b> |
|---------------------------------|----|----|----|----|----|----|----|----|----|----|----|----|----|----|-----|----------|
| Bancos                          | 01 | 02 | 03 | 13 | 16 | 17 | 18 | 19 | 21 | 22 | 25 | 27 | 30 | 31 | 41  | 43       |
| 001 - Banco do Brasi            | -  |    |    | •  | ~  |    | ~  |    |    |    |    |    | ~  | ~  | •   |          |
| 033 - Banco do Santa            | ~  |    |    |    |    |    |    |    |    |    |    |    | ~  | ~  |     |          |
| 237 - Banco do Brade            |    |    |    |    |    |    |    |    |    |    |    |    |    | •  |     |          |
| 341 - Banco do Itau             |    | -  |    |    |    |    |    |    |    |    |    |    |    |    |     |          |
| 356 - Banco do Real             |    |    |    |    |    |    |    |    |    |    |    |    |    |    |     |          |
| 399 - Banco HSBC                |    |    |    |    |    |    |    |    |    |    |    |    |    |    |     |          |
| 422 - Banco Safra               | -  |    |    |    |    |    |    |    |    |    |    |    |    |    |     |          |
| 479 - Bank Boston               | ~  |    |    |    |    |    |    |    |    |    |    |    |    |    |     |          |
|                                 |    |    |    |    |    |    |    |    |    |    |    |    |    |    | Fed | nar )    |

3) Para alterar o banco, acesse a rotina 775 - Gerir Contas a Pagar, e cancele primeiramente o borderô, conforme os procedimentos

http://tdn.totvs.com/pages/viewpage.action?pageId=221556962

25/01/2016 O que fazer ao se deparar com a mensagem Atenção! Processo inválido para o banco selecionado. Por favor verificar bancos e processos homolo...

disponíveis no seguinte link: http://tdn.totvs.com/pages/viewpage.action?pageId=143656531,

4) Em seguida, ainda na rotina **775**, realize um novo pagamento contendo um banco cadastrado na rotina **740**, conforme o processo apresentado no seguinte link: http://tdn.totvs.com/pages/viewpage.action?pageId=75268345.

🖒 Like Seja o primeiro a gostar disto